# **Venu Access**

## **Merchant Guide**

2.26.2025 Version 1.0

| Overview                        | 3  |
|---------------------------------|----|
| Requirements                    | 3  |
| Supported Devices               | 3  |
| Account Access                  | 4  |
| Log In                          | 4  |
| View Statements                 | 5  |
| View Batch Activity             | 6  |
| View Transactions               | 7  |
| View Payment Processing History | 8  |
| Create Helpdesk Ticket          | 9  |
| Raise Dispute                   | 9  |
| Documentation & Knowledge Base  | 10 |
| Product Support                 | 10 |

#### **Overview**

Venu Access is a browser based portal intended to serve as a tool for merchants to view their Venu accounts and interact with customer support for assistance with the Venu network.

- View batch and transaction activity
- Access monthly statements
- Respond to transaction disputes
- Escalate issues

#### Requirements

A Merchant must be onboarded through the Venu Access portal and have an active account in good standing.

#### **Supported Devices**

- Computers, tablets, phones running current operating system
- Current/updated browser

### **Account Access**

To open the Venu Access portal, an authorized user [Manager] must log in to the application.

#### Log In

Open a browser window on an approved device and navigate to: <a href="https://access.venu.bank/">https://access.venu.bank/</a>

- Enter your username and password
- Click Login

| Venu                                   |  |
|----------------------------------------|--|
| Username<br>Enter Username<br>Password |  |
| Remember me                            |  |
| Log In                                 |  |
|                                        |  |

#### **View Statements**

Monthly merchant statements can be downloaded and saved for your records through the Statements tab.

- From the top navigation, click **Statements**
- Locate the statement (month and year) you want to view and click **View Statement**
- Download or print your statement from your local device

| Deposits Account Status | Financials | Retrievals | Statements | Profile | Tickets (0)                       |
|-------------------------|------------|------------|------------|---------|-----------------------------------|
| Statements              |            |            |            |         |                                   |
| Date                    |            |            |            | •       | Statements                        |
| December 2024           |            |            |            |         | View Statement                    |
|                         |            |            |            |         | Items per page: 25 • 1-1 of 1 < > |
|                         |            |            |            |         |                                   |

| ≣ print |                     | E                  | I / 5   — 1009 | % +   I <   | න                       |            | 2 | Ł 🖶 |
|---------|---------------------|--------------------|----------------|-------------|-------------------------|------------|---|-----|
|         | Total Transactions  |                    | 31             |             |                         |            |   |     |
|         | Total Amount Subm   | itted              | \$257.31       |             |                         |            |   |     |
|         | Processing Fee Per  | centage            | 1.96%          |             |                         |            |   |     |
|         | Adjustments         |                    | -\$10.00       |             |                         |            |   |     |
|         | Total Processing Fe | 86                 | \$5.78         |             |                         |            |   |     |
|         | Total Net Amount    |                    | \$232.25       |             |                         |            |   |     |
|         |                     |                    | SUMMARY        | BY DAY      |                         |            |   |     |
|         | Date                | Total Transactions | Total Amount   | Adjustments | Total Processing<br>Fee | Net Amount |   |     |
|         | 12/23/2024          | 1                  | \$2.20         | \$0.00      | \$0.04                  | \$2.16     |   |     |
|         | 12/05/2024          | 3                  | \$1.00         | \$0.00      | \$0.10                  | \$0.98     |   |     |
|         | 12/30/2024          | 2                  | \$1.00         | \$0.00      | \$0.10                  | \$0.98     |   |     |
|         | 12/16/2024          | 5                  | \$9.00         | -\$5.00     | \$0.26                  | -\$1.18    |   |     |
|         | 12/17/2024          | 2                  | \$5.00         | \$0.00      | \$0.10                  | \$4.90     |   |     |
|         | 12/09/2024          | 3                  | \$2.00         | \$0.00      | \$0.44                  | \$1.96     |   |     |
|         | 12/18/2024          | 5                  | \$208.31       | -\$5.00     | \$4.09                  | \$194.22   |   |     |
|         | 12/10/2024          | 2                  | \$2.00         | \$0.00      | \$0.08                  | \$1.96     |   |     |
|         | 12/06/2024          | 4                  | \$5.00         | \$0.00      | \$0.14                  | \$4.90     |   |     |
|         | 12/31/2024          | 1                  | \$2.00         | \$0.00      | \$0.04                  | \$1.96     |   |     |

#### **View Batch Activity**

Transaction volumes and individual activity are viewable through the Deposits tab.

- Select the store you want to view activity for
- From the top navigation, click **Deposits**
- Select the date range you want to view batch activity for

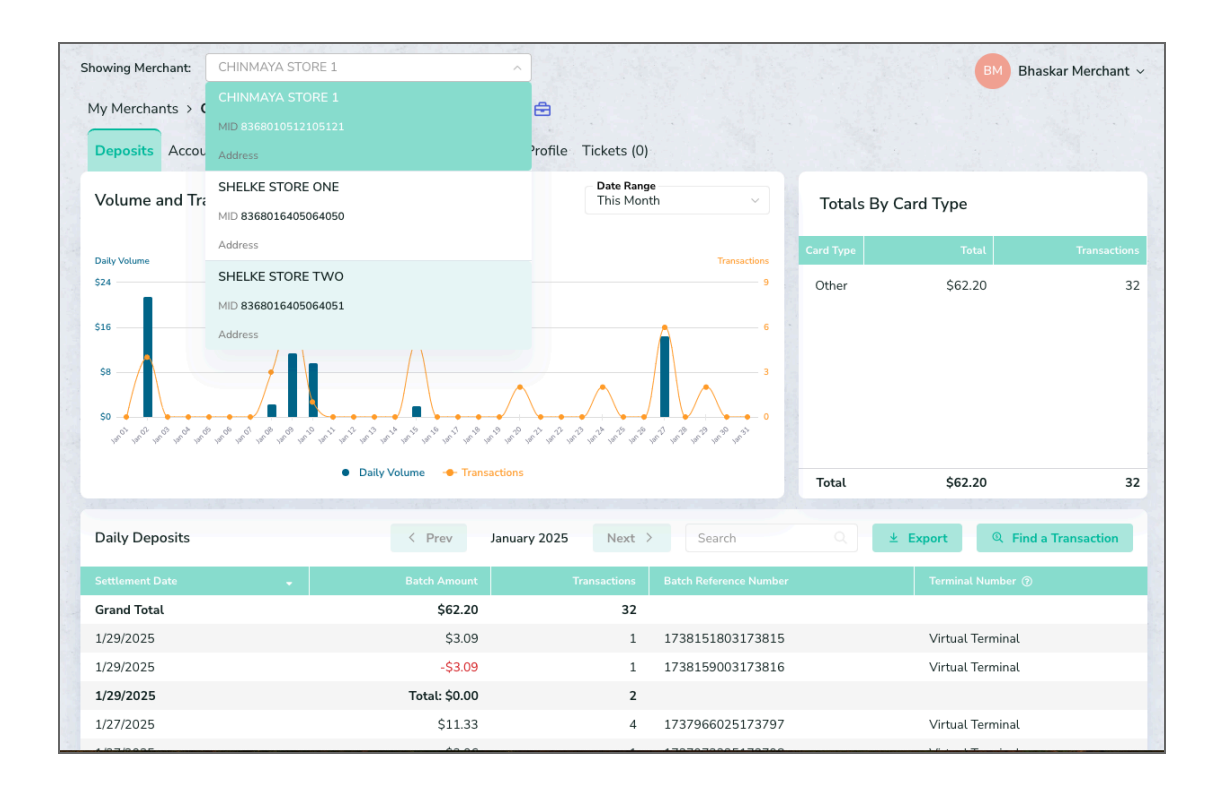

#### **View Transactions**

- Select the store you want to view activity for
- From the top navigation, click **Deposits**
- Select the date range you want to view batch activity for
- Within the batch activity listing, select the batch of activity to view specific transactions contained in the specific batch

| otal by Car   | d Type        |            |                  |          |                 |                |      |                  |                |          |
|---------------|---------------|------------|------------------|----------|-----------------|----------------|------|------------------|----------------|----------|
| ard Type      | Total         |            | Transactions     |          |                 |                |      |                  |                |          |
| Other         | \$14.64       | Ļ          | 6                |          |                 |                |      |                  |                |          |
| Total         | \$14.64       | L          | 6                |          |                 |                |      |                  |                |          |
| Ionetary Bat  | ches and Trar | nsactions  |                  |          |                 |                |      | Search           |                | ± Export |
| em No. 🔺      | Amount 🖨      | Trans Code | Trans Date       | ¢ Card ¢ | Cardholder 🗧 🖨  | POS Entry Mode | ¢ Au | thorization Code | Invoice Number | ≎ Voided |
| atch Referenc | e Number 1737 | 9660251737 | 797 on 1/27/2025 |          |                 |                |      |                  |                |          |
|               | \$5.15        | Payment    | 1/27/2025        | Other    | 169386****2051  |                | Fu   | lApprov          | 45             | Ν        |
|               | -\$4.31       | Return     | 1/27/2025        | Other    | 000000****00000 |                | Fu   | llApprov         | 88             | N        |
|               | \$4.31        | Payment    | 1/27/2025        | Other    | 169386****2051  |                | Fu   | llApprov         | 88             | Ν        |
| ļ.            | \$6.18        | Payment    | 1/27/2025        | Other    | 169386****2051  |                | Fu   | llApprov         | 55             | N        |
| atch Total    | \$11.33       |            |                  |          |                 |                |      |                  |                |          |
| atch Referenc | e Number 1737 | 9732251737 | 798 on 1/27/2025 |          |                 |                |      |                  |                |          |
|               | \$2.06        | Payment    | 1/27/2025        | Other    | 169386****2051  |                | Fu   | llApprov         | 25             | Ν        |
| atch Total    | \$2.06        |            |                  |          |                 |                |      |                  |                |          |
| atch Referenc | e Number 1737 | 9804251737 | 798 on 1/27/2025 |          |                 |                |      |                  |                |          |
|               | \$1.25        | Payment    | 1/27/2025        | Other    | 169386****2051  |                | Fu   | lApprov          | 21             | Ν        |
| atch Total    | \$1.25        |            |                  |          |                 |                |      |                  |                |          |
| Frand Total   | \$14.64       |            |                  |          |                 |                |      |                  |                |          |
|               |               |            |                  |          |                 |                |      |                  |                |          |

#### View Payment Processing History

- Select the store you want to view payment activity for
- From the top navigation, click **Financials**

|                                                             |                                         |                                                                              |                       |                              | skar Merchai |
|-------------------------------------------------------------|-----------------------------------------|------------------------------------------------------------------------------|-----------------------|------------------------------|--------------|
| Merchants > CHINMAYA                                        | STORE 1 / 836801051210512               | 1 🗘 😑                                                                        |                       |                              |              |
| Deposits Account Status                                     | inancials Retrievals Statem             | eents Profile Tickets (0)                                                    |                       |                              |              |
| ayment Processing History                                   |                                         |                                                                              |                       |                              |              |
| onthly Volume                                               |                                         |                                                                              |                       |                              | Transacti    |
| 300                                                         |                                         |                                                                              |                       |                              |              |
| 200<br>100<br>50<br>Jan 2024 Feb 2024                       | Mar 2024 Apr 2024 May 202               | 14 Jun 2024 Jul 2024 Aug 20                                                  | 024 Sep 2024 Oct 2024 | Nov 2024 Dec 2024            | Jan 2025     |
|                                                             |                                         |                                                                              |                       |                              |              |
|                                                             |                                         | <ul> <li>Monthly Volume - Transactio</li> </ul>                              | ns                    |                              |              |
|                                                             |                                         | Monthly Volume                                                               | ns                    |                              |              |
| inancials                                                   |                                         | Monthly Volume                                                               | ns                    |                              | ± Export     |
| inancials<br>onth                                           | •                                       | Monthly Volume     Monthly Volume                                            | ns<br>Transactions 🗘  | Statements                   | ± Export     |
| inancials<br>onth<br>January 2025                           | \$ <u>62.20</u>                         | Monthly Volume     Transactio      Monthly Volume     32                     | ns<br>Transactions 🗘  | Statements                   | ± Export     |
| inancials<br>onth<br>January 2025<br>December 2024          | \$ <u>62.20</u><br>\$ <u>242.25</u>     | Monthly Volume     Transactio      Monthly Volume     32     31              | ns<br>Transactions 🗘  | Statements View Statement    | ± Export     |
| inancials<br>onth<br>January 2025<br>December 2024<br>Total | \$ <u>62.20</u><br>\$242.25<br>\$304.45 | Monthly Volume     Transactio      Monthly Volume     2     32     31     63 | ns<br>Transactions \$ | Statements<br>View Statement | ± Export     |

#### Create a Helpdesk Ticket

#### **Raise Dispute**

If you ever identify a transaction error, let us know immediately by opening a helpdesk ticket.

- From the left navigation menu, click **Helpdesk**
- In the upper right corner, click Add New Ticket
- From the Ticket Type drop down, select Raise a Dispute Merchant
- Verify the dispute is within the allowed timeframe and upload supporting documentation
- Enter a subject Ex: Dispute for {transaction ID} {date and time of transaction}
- Enter a detailed description for the dispute including any identifying information, the reason for the error, and any research performed related to the dispute
- Upload any supporting documentation related to the dispute

| Helpdesk                        |   |   |   |   |   | + Add New Ticket   |  |
|---------------------------------|---|---|---|---|---|--------------------|--|
| Ticket Status Updated           |   |   |   |   | 7 | Ticket Filters (3) |  |
|                                 |   |   |   |   |   |                    |  |
| New                             | 0 | 0 | 0 | 0 | 0 | 0                  |  |
| Open                            | 0 | 0 | 0 | 0 | 0 |                    |  |
| In Progress                     | 0 | 0 | 0 | 0 | 0 | 0                  |  |
| Additional Information Required | 0 | 0 | 0 | 0 | 0 |                    |  |

|               |                                                   |      | Checklist (0/1)                                             |
|---------------|---------------------------------------------------|------|-------------------------------------------------------------|
| icket Type: * | Raise a dispute - Merchant                        | × 0  | 1. Verify that the dispute is within the allowed timeframe. |
| or:           | SHELKE STORE TWO                                  | ~    | Comment *                                                   |
|               | MID 8368016405064051                              |      | D Upload File(s)                                            |
| ıbject: *     | Enter Subject                                     |      |                                                             |
| escription:   | Enter your description or copy and paste an image |      |                                                             |
|               |                                                   | ₽ di |                                                             |
|               | Drag & Drop to Upload, or                         |      |                                                             |

#### Documentation & Knowledge Base

View guides and other supporting documentation for the Venu Access portal.

- From the left navigation menu, click **Documents**
- From the Knowledge Base drop down, select the document you want to view

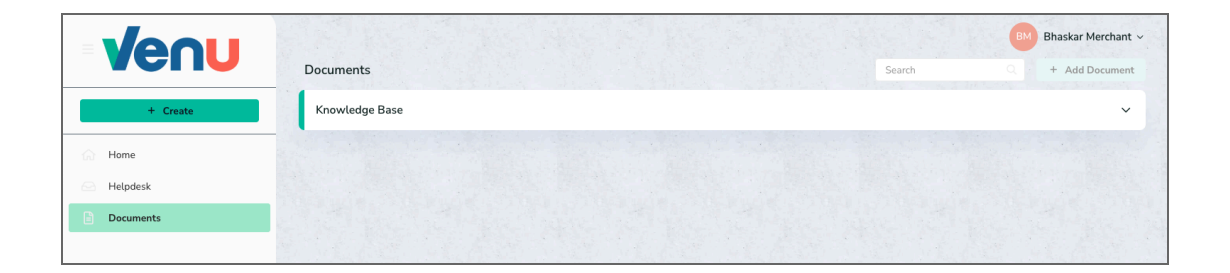

#### **Product Support**

Contact Venu support team either through a ticket created through the Venu Access portal, or by phone (877) 313-3834 or email at access-support@venu.bank